BigCommerce B2B Connector

## **Managing Store Configuration**

The store configuration option includes the following as shown in the figure below:

| BIGCOMMERCE                      |   | KENSIUM =                | Store Settings                                       | Ð    |
|----------------------------------|---|--------------------------|------------------------------------------------------|------|
| Better B2B (QA)<br>Sandbox Store |   | 日日 Dashboard             | Store Configuration                                  |      |
| 🖬 View Store                     |   | Companies                | Create Token                                         |      |
| 👭 Home                           |   | 🚊 Invoices               | ✓ Enable B2B Features                                |      |
| <b>Q</b> Search or navigate to   |   | 🚊 Quotes                 | Enable B2B Registration From Website                 |      |
| < Apps                           | Î | Payment Mapping          | Enable Automatic Approval for Customer               |      |
| Marketplace                      |   | 💪 Users                  | Auto sequence for customer is enabled in Acumatica ? |      |
| My Apps                          |   | O Queues                 | Default Customer Class:                              |      |
| Kaaan Better B2B (Demo)          |   | e Logs                   | Related Company B2B                                  |      |
|                                  |   | Acumatica Configurations | Enable Invoice Sync                                  |      |
|                                  |   | Settings                 | Allowed Invoice Status:                              |      |
|                                  |   | 🐯 Store Configuration    | Canceled X Balanced X V                              |      |
|                                  | U | ණි General               |                                                      |      |
|                                  |   | 🗹 Emails                 | Log Saveribr                                         |      |
| Help                             | ^ | Checkout                 |                                                      | SAVE |

## Store Configuration It i

- 1. Enable B2B Features [Checkbox]: In the storefront if you want to enable the B2B feature you must check the box.
- 2. Enable B2B Registration on From Website [Checkbox]: In BigCommerce you can register in two ways. From the front end, you should sign up as **[A Business].** [A Customer] option will also be available. To enable the option, you must select [Enable B2B Feature from Website].

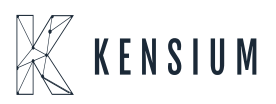

| QUICK ORD                                                                                                    | DER SEARCH  | SIGN IN or REGISTER CART |
|----------------------------------------------------------------------------------------------------|-------------|--------------------------|
| BETTER B2B (QA)                                                                                                    |             | AS CUSTOMER              |
| SHOP ALL GARDEN PUBLICATIONS V INDUSTRIAL EQUIPMENT UTILITY ACCESSORIES20150336 CONSUMER GOODS SHIPPING & RETURNS CONTACT US BLOG | COMPUTERS ~ |                          |
| Home / Lagin<br>Sign in                                                                                                    |             |                          |
| You've been logged out of your account successfully.                                                                              |             |                          |

Option to log in as Business

- 1. Enable Automatic Approval for Customer [Checkbox]: if you want the customer to be automatically approved you must check the box in the B2B.
- 2. Auto sequence for customers enabled in Acumatica. [Checkbox]: If the number sequence is not created against the customer in Acumatica a text box will be created to enter the Prefix as B2B. This is only applicable if there is no numbering sequence.
- 3. Default Customer Class [Drop-down]: when you are adding a customer in B2B and syncing with Acumatica you need to select the customer class. From the drop-down, you need to select the class. However, Default Customer Class: Related to Company B2B is selected for this.
- 4. Enable Invoice Sync [Checkbox]: To enable the Invoice sync from B2B to Acumatica you must check the box. The application allows you to Open, Closed, Cancelled and Balanced Invoices to sync.
- 5. Log Severity [Drop-down]: You need to select the type of log you want to see. For example, if you select Info, only the successful messages will be displayed in the log. The failed messages will not be displayed. The application allows you to select any of the following:
  - 1. Info Only Successful messages
  - 2. Debug Info, Error (Recommended to select)
  - 3. Error Only Error messages
  - 4. Fatal Failed logs with Fatal Error.
- 6. Log Cleaning [Drop-down]: In B2B the application allows you to clear the Log screen. If you want to clear the log screen you need to select yes.

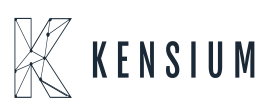

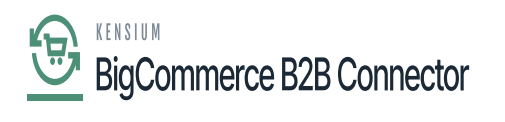

- 7. Log Entry Lifetime Days: Select the number of days to clear the log from the app. If you set the number of days to 30 days, then the application will clear the 30-day-old logs.
- 8. Customized Styles: It provides store administrators with the capability to override/customize the style and appearance of pages without the need to involve developers.

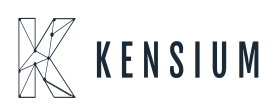